## Software Version Number

Use the following instructions to find your current software version. The software version displays in the Uninstall screen.

## Windows 10 Instructions

1 From the Windows Desktop click the Cortona search field in the lower left hand corner and type **Uninstall**. The search field may be displayed or may only show the Cortana circle icon.

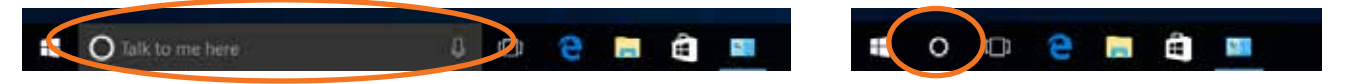

- 2 Click Programs and Features.
- **3** Scroll through the list and find **DesignCenter.** The version number is displayed here. DO NOT uninstall or remove the program.

|                            |                                                          |                                                                                                    |              |         | Ö See        | ich Programs and Fe | itures 🖓 | p |
|----------------------------|----------------------------------------------------------|----------------------------------------------------------------------------------------------------|--------------|---------|--------------|---------------------|----------|---|
| Control Panel Home         | Uninstall or change a program                            |                                                                                                    |              |         |              |                     |          |   |
| View installed updates     | To uninstall a program, select it from the list and then | click Uninstall, Change, or Repair.                                                                                                    |              |         |              |                     |          |   |
| Tum Windows features on or |                                                          | -1997 - 1999 - 1999 - 1999 - 1999 - 1999 - 1999 - 1999 - 1999 - 1999 - 1999 - 1999 - 1999 - 1999 - 1999 - 1999<br>1999 - 1999 - 1999 - 1999 - 1999 - 1999 - 1999 - 1999 - 1999 - 1999 - 1999 - 1999 - 1999 - 1999 - 1999 - 1999 - |              |         |              |                     |          |   |
| off                        | Organize - Uninstall Change                              |                                                                                                    |              |         |              | 13                  |          | 0 |
|                            | Name                                                     | Publisher                                                                                                    | Installed On | Size    | Wirsion      |                     |          | ٦ |
|                            | Athene Communications Inc (P) ADDIEsmily Global          | Athener Communications Inc.                                                                                                    | 3/12/2014    |         | 3107         |                     |          |   |
|                            | Bluffame Software v24                                    | FDA4Aillior                                                                                                    | 3/12/2014    | 8.47 MB | 240          |                     |          |   |
|                            | Seniour                                                  | Apple Inc.                                                                                                    | 4/25/2016    | 3.28 MR | 3101         |                     |          |   |
|                            | Camtasia Studio 8                                        | TechSmith Corporation                                                                                                    | 10/9/2014    | 789 MB  | 8.4.3.1792   |                     |          |   |
|                            | Citrix Online Launcher                                   | Citrix                                                                                                    | 6/14/2016    | 296 116 | 1.0.408      |                     |          |   |
|                            | DesignCenter                                             | D4D Technologies LLC                                                                                                    | 1/10/2017    | 82. MB  | 5.8.5.06     |                     |          | 9 |
|                            | DesignCenter Tooth Library                               | D4D Technologies LLC                                                                                                    | 12/19/2016   |         | 5.9.0.11     |                     |          |   |
|                            | Device Tool                                              | Planmeca                                                                                                    | 6/2/2016     | 80.9 MB | 4.4.1.3      |                     |          |   |
|                            | Didapikit                                                | Planmeca                                                                                                    | 6/2/2016     | 311 MB  | 5.5.0.5      |                     |          |   |
|                            | RELAN Touchpad 11.15.0.18_X64                            | ELAN Microelectronic Corp.                                                                                                    | 12/20/2016   |         | 11.15.0.18   |                     |          |   |
|                            | Epubor All DRM Removal                                   | Epubor Inc.                                                                                                    | 12/20/2016   |         | 1.0.13.16    |                     |          |   |
|                            | Coogle Chrome                                            | Google Inc.                                                                                                    | 3/12/2014    | 319 MB  | 55.0.2883.83 | C                   |          |   |
|                            | GoToMeeting 7.30.0.6140                                  | CitrixOnline                                                                                                    | 12/27/2016   |         | 7.30.0.6140  |                     |          |   |
|                            | GeTeM/PC                                                 | Citra Systems, Inc.                                                                                                    | 3/11/2016    | 3.38 MB | 8.5.1775     |                     |          |   |

4 Click the X to exit.

## Software Version Number

Use the following instructions to find your current software version. The software version displays in the Uninstall screen.

## Windows 8 Instructions

- 1 From the Windows Desktop or Startup screen, move the mouse to the bottom right corner of the screen to bring up the Windows Charm menu.
- 2 Click Settings.

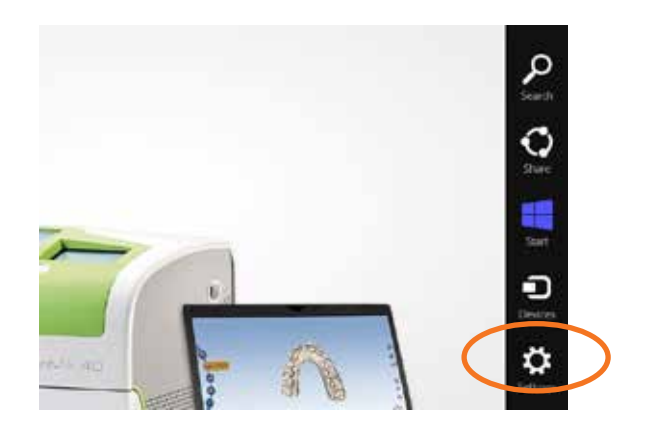

- 3 Click Control Panel.
- 4 Click **Programs and Features**. We will NOT be uninstalling the software, just looking at the version number.
- **5** Scroll through the list and find **DesignCenter.** The version number is displayed here. DO NOT uninstall or remove the program.

| the control                    | Panel + Programs + Programs and Features                                                                                                    |                                                  |                | 14                    | Pr Search De   | intams and fee  | time . A |
|--------------------------------|----------------------------------------------------------------------------------------------------|--------------------------------------------------|----------------|-----------------------|----------------|-----------------|----------|
|                                | and it is a provide the second second s |                                                  |                |                       | - Williamont - | Charles and the | 10102 V  |
| Control Panel Home             | Uninstall or change a program                                                                                                    |                                                  |                |                       |                |                 |          |
| View installed updates         | To uninstall a program, select it from the list and then                                                                                                    | click Uninstall, Change, or Repair.              |                |                       |                |                 |          |
| Tum Windows features on or off | ······································                                                                                                    | 8992 CONSIGN CONS <b>4</b> 78 CONS <b>4</b> 5000 |                |                       |                |                 |          |
|                                | Organize - Uninstall Change                                                                                                    |                                                  |                |                       |                | 53              | - (      |
|                                | Name                                                                                                    | Publisher                                        | Installed On   | Size                  | Wersion        |                 |          |
|                                | Athene Communications Inc. (B) ADD Earth Cloub?                                                                                                    | Athenet Communications Inc.                      | 3/13/2014      | Jac                   | 3107           |                 |          |
|                                | Realized Software v24                                                                                                    | FDAAAll loc                                      | 3/12/2014      | 8.47 MB               | 240            |                 |          |
|                                | Sanjour                                                                                                    | Apple loc                                        | 4/25/2016      | 3.28 MR               | 3101           |                 |          |
|                                | Camtasia Studio 8                                                                                                    | TechSmith Corporation                            | 10/9/2014      | 789 MB                | 8.4.3.1792     |                 |          |
|                                | Citrix Online Launcher                                                                                                    | Citrix                                           | 6/14/2016      | 296 116               | 1.0.408        |                 |          |
|                                | DesignCenter                                                                                                    | D4D Technologies LLC                             | 1/10/2017      | 82. MB                | 5.8.5.06       |                 |          |
|                                | DesignCenter Tooth Library                                                                                                    | D4D Technologies LLC                             | 12/19/2016     |                       | 5.9.0.11       |                 |          |
|                                | Device Tool                                                                                                    | Planmeca                                         | 6/2/2016       | 80.9 MB               | 4.4.1.3        |                 |          |
|                                | Didapikit                                                                                                    | Planmeca                                         | 6/2/2016       | 311 MB                | 5.5.0.5        |                 |          |
|                                | RELAN Touchped 11.15.0.18_3054                                                                                                    | ELAN Microelectronic Corp.                       | 12/20/2016     |                       | 11.15.0.18     |                 |          |
|                                | Epubor All DRM Removal                                                                                                    | Epubor Inc.                                      | 12/20/2016     |                       | 1.0.13.16      |                 |          |
|                                | Coogle Chrome                                                                                                    | Google Inc.                                      | 3/12/2014      | 319 MB                | 55.0.2883.87   |                 |          |
|                                | GoToMeeting 7.30.0.6140                                                                                                    | CitrixOnline                                     | 12/27/2016     |                       | 7.30.0.6140    |                 |          |
|                                | CoTeMyPC                                                                                                    | Citrix Systems, Inc.                             | 3/11/2016      | 3.38 MB               | 8.5.1775       |                 |          |
|                                | BID Technologies II C Bush as an in                                                                                                    |                                                  |                | and the second second |                |                 |          |
|                                | DAD rectinologies LLC Product version:                                                                                                    | support ins                                      | c netp://www.a | peabecn.com           |                |                 |          |

6 Click the **X** to exit.